# **DVD Ripping DVDDecrypter, DVD43**

## www.mrbass.org/dvdrip/

### DVD Decrypter ripper | DVD43 on-the-fly decryption | RCE Protection

**DVDDecrypter 3.5.4.0** download **SetupDVDDecrypter\_3.5.4.0.exe** [879KB] freeware released Mar 21, 2005

This rips encrypted dvd video files onto your harddrive for further processing. It removes region code protection and macrovision. You can either **A**) **rip all files** press **F** or **B**) **.ISO mode** press **R** 

| 💿 DVD Decrypter                                                        |                   |              | _ 🗆 🗙 |
|------------------------------------------------------------------------|-------------------|--------------|-------|
| <u>File E</u> dit <u>V</u> iew <u>M</u> ode <u>T</u> ools <u>H</u> elp |                   |              |       |
| Source                                                                 | VIDEO_TS.IFO      | [ 24         | KB] 🔺 |
| 🔊 [0:1:0] LITEON DVD-ROM LTD163D (E:)                                  | VIDEO_TS.VOB      | [ 25,532     | KB]   |
|                                                                        | VIDEO_TS.BUP      | [ 24         | KB]   |
| Label: DVD VIDEO                                                       | VTS_01_0.1F0      | [ 76         | KB]   |
| Region: 1, 2, 3, 4, 5, 6, 7, 8                                         | VIS_OI_0.VOB      | [ 01,002     | KB1   |
| Copyright Protection System Type: CSS/CPPM                             | VTS 01 2.V0B      | [1.048.574   | KB1   |
| copyright indication bystom ryper cobyer in                            | VTS 01 3.VOB      | [1,048,574   | KB]   |
| Destination                                                            | VTS_01_4.VOB      | [ 483,176    | KB]   |
|                                                                        | VTS_01_0.BUP      | [ 76         | KB]   |
| D:(eiga(main.in.mannaccan(video_rs)                                    | VTS_02_0.IFO      | [ 72         | KB]   |
| Capacity: 60,251,748 KB                                                | VTS_02_0.VOB      | [ 30         | KB]   |
| Free Space: 39,245,064 KB                                              | VTS_UZ_1.VUB      | [1,048,574   | KB]   |
|                                                                        | VTS 02 3 VOB      | [1,048,574   | KB1   |
|                                                                        | VTS 02 4.V0B      | [ 482,342    | KB1   |
|                                                                        | VTS 02 0.BUP      | [ 72         | KB]   |
|                                                                        | VTS_03_0.IFO      | [ 18         | KB]   |
| DVD                                                                    | VTS_03_0.VOB      | [ 30         | KB] 🚽 |
|                                                                        |                   | 7 700 470 40 |       |
| Ready                                                                  | 41 files selected | 7,763,170 KB |       |

A) Open DVDDecrypter and choose File | Mode | File Mode and hit CTRL-A to select all files. Press F

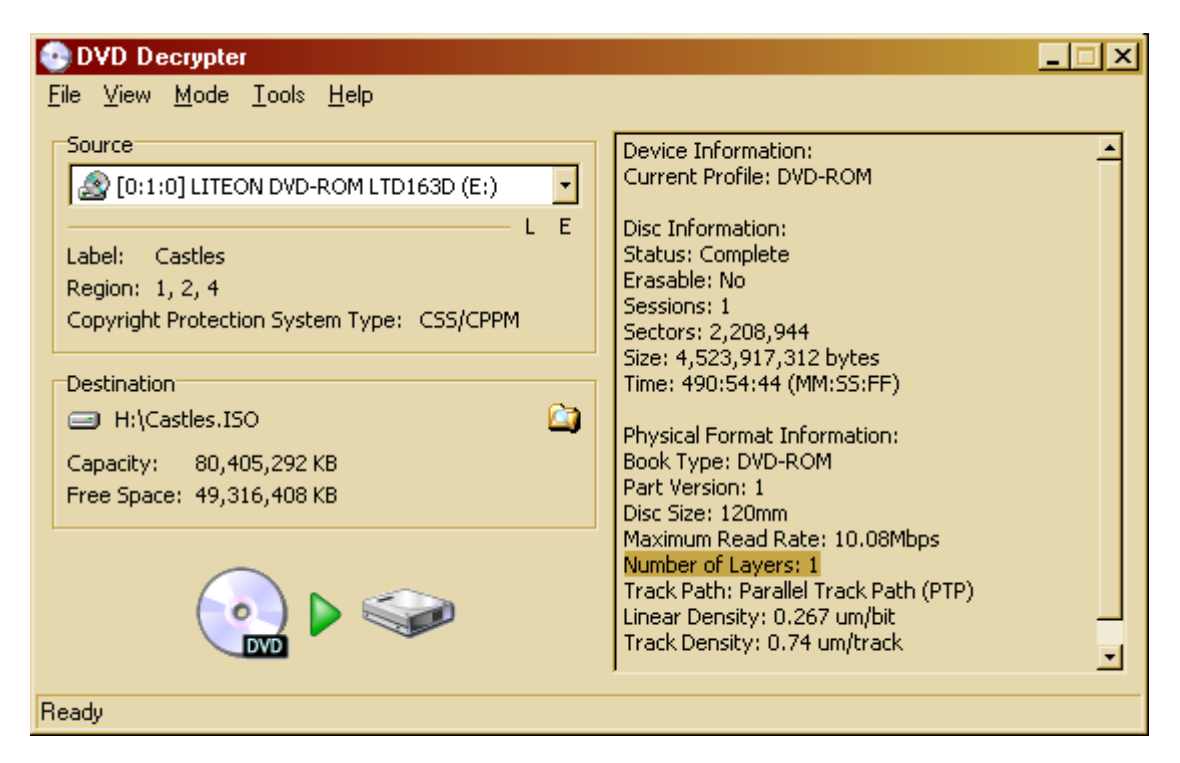

B) Open DVDDecrypter and choose File | Mode | ISO | READ to rip to an .ISO or Press R. If it shows Number of Layers: 1 then you can simply rip to .ISO and burn the .ISO with DVDDecrypter. Most are dual-layered DVDs though.

| BACK_TO_THE_FUTU<br>BACK_TO_THE_FUTU    | RE_II.ISO 8,224,946 KB<br>RE_II.MDS 5 KB |
|-----------------------------------------|------------------------------------------|
| Device 0: [G:] No media 🔸               | Mount image                              |
| Unmount all drives Set device parameter |                                          |
| Set number of devices                   | Options 🔸                                |
|                                         | Help 🕨                                   |
|                                         | Exit                                     |
| 💽 DVD Decrypter 🛛 🔍 F: 🎙                | N 🔛 🖓 🖓 🖓                                |

Mount the .iso you just ripped. Right click on daemon tools, choose VIRTUAL CD/DVD-ROM | Device 0: | Mount Image and locate the ripped .iso file. It'll show as Generic STEALTH DVD. Daemon Tools 3.47 released August 29, 2004 download mirror [492KB] freeware

Many DVD related programs require ASPI driver. Unzip this and double-click INSTASPI.BAT to install

#### DVD43 free on-the-fly decryption

**download DVD43 3.7.0 DVD43\_3-7-0\_Setup.exe** [512KB] **official homepage** released Dec 7, 2005 - it now removes Macrovision protection and handles ARcoSS protection

- DVD43 stands for "DVD for free"

AnyDVD and DVD-Region Free are commercial on-the-fly dvd decryption software which do the same

thing but with a few more bells and whistles. Many commercial DVD transcoding software doe not include ripping ability.

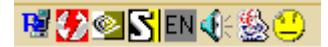

After installing DVD43 and you'll see a little yellow smiley happy face in your tray icon bar.

| 🜔 DVD for free                   | _ 🗆 × |
|----------------------------------|-------|
| Status                           |       |
| Idle - 0/6 video DVD(s) detected |       |
|                                  | Quit  |

It shows 0/6 dvd drives. One DVD-ROM drive, one DVD burner and four virtual dvd drives with daemon tools.

| 🜔 DVI    | ) for free                |
|----------|---------------------------|
| Status   |                           |
| Idle -   | 1/6 video DVD(s) detected |
|          |                           |
|          |                           |
|          |                           |
| <b>v</b> | 😼 🛃 💁 🔂 EN 🍕 😂            |

Once you put an encrypted DVD in a DVD-ROM drive the yellow icon will change colors to green. Now you can start using a commercial DVD transcoding program without having to rip it first to the harddrive thus saving you valuable time.

Some don't like it always starting up at boot time so you can download **dvd43startuponoff.zip** which contains two registry entries namely **dvd43disableonstartup.reg** and **dvd43enableonstartup.reg**.

**RCE (Regional Coding Enhancement) Protection removal** 

DVD regions: Region 1 - 1: U.S., Canada, U.S. Territories Region 2 - Japan, Europe, South Africa, and Middle East (including Egypt) Region 3 - Southeast Asia and East Asia (including Hong Kong) Region 4 - Australia, New Zealand, Pacific Islands, Central America, Mexico, South America, and the Caribbean Region 5 - Eastern Europe (Former Soviet Union), Indian subcontinent, Africa, North Korea, and Mongolia Region 6 - Peoples Republic of China Region 7 - Reserved Region 8 - Special international venues (airplanes, cruise ships, etc.)

Using PowerDVD to play back my video files I got this screen which means RCE protected.

This player is incompatible with the region marking of this disc.

Easiest way to remove RCE protection is to rip with DVDDecrypter Open DVDDecrypter | Tools | Settings | General RCE Protection Region set the region to the one you live in. Example: if in USA set to 1. Verify that Remove IFO/BUP RCE Protection is checked

Remove IFO/BUP RCE Protection

Remove IFO/BUP PUOs

If you ripped / processed directly from DVDFAB or DVDShrink Full-Disk mode you may need to remove RCE protection.

IFO Region Free is a small freeware utility by fengtao, author of DVD Region-Free download IFORegionFree01.zip [13KB]

Follow the steps 1, 2 and 3. Select your VIDEO\_TS Folder and patch it.

| 🛃 IFO Region-Free (especially for RCE DVDs) 🛛 🗙 |                               |                       |
|-------------------------------------------------|-------------------------------|-----------------------|
| ♣ 1. Select the VIDEO_TS folder or an IFO file: |                               |                       |
|                                                 | Folder                        | File                  |
| ⇔                                               | 2. Select the region which yo | ur DVD player allows: |
|                                                 | 1 - USA, Canada               |                       |
| ♦                                               | 3. Patch it to region-free:   |                       |
|                                                 | Patch It!                     |                       |
| D:\==dvdfab==\Ghost\Disc1\VIDE0_TS\             |                               |                       |
|                                                 | About                         | Close                 |

Another method is to use DVDDecrypter Open DVDDecrypter | Tools | IFO | Region Information Select a VIDEO\_TS.IFO file to verify it has RCE protection DVD Decrypter

|              | IFO is Region: 1    |
|--------------|---------------------|
| $\checkmark$ | RCE Protection: Yes |
| Γ            | OK                  |

Tools | IFO | Region Patch | Region Free Select all .IFO files in the folder by holding down CTRL "VTS 04 0.IFO" "VTS\_01\_0.IFO" "VTS\_02\_0.IFO" "VTS\_03\_0.IFO" "VIDEO\_TS.IFO"

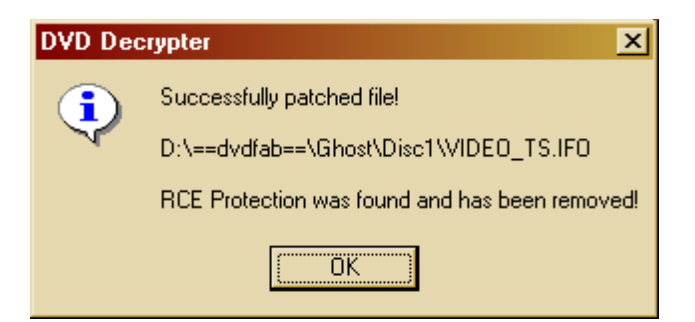

### Updated May 28, 2007

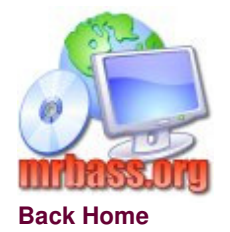